1.ios 使用 eduroam 教學(mac 筆電及電腦請看 eduroam 無線網路 2.)

(1)在 WIFI 搜尋清單中點選「eduroam」。

(2)「使用者名稱」及「密碼」輸入「公務帳密(單一認證平台帳密)」,並按「加入」。

| 輸入「eduroam」的密碼 |            |                   |  |  |  |
|----------------|------------|-------------------|--|--|--|
| 取消             | 輸入密碼       | 加入                |  |  |  |
|                |            |                   |  |  |  |
| 使用者名稱          | 公務帳號(單一認證平 | 2台帳號)             |  |  |  |
| 密碼             | 公務密碼(單一認證平 | <sup>2</sup> 台密碼) |  |  |  |
|                |            |                   |  |  |  |
| 模式             |            | 自動 >              |  |  |  |
|                |            |                   |  |  |  |
|                |            |                   |  |  |  |
|                |            |                   |  |  |  |
|                |            |                   |  |  |  |
|                |            |                   |  |  |  |

(3)憑證畫面點選「信任」。

| 取消  | 憑證                                                          | 信任       |
|-----|-------------------------------------------------------------|----------|
|     |                                                             |          |
|     | * <b>.tyc.edu.tw</b><br>簽發人:TWCA Secure SSL Certification A | uthority |
| 到期日 | 不受信任                                                        |          |
| 更多詳 | 細資訊                                                         | >        |
|     |                                                             |          |
|     |                                                             |          |
|     |                                                             |          |
|     |                                                             |          |
|     |                                                             |          |
|     |                                                             |          |

2.mac 筆電及電腦使用 eduroam 教學

(1)在 WIFI 搜尋清單中點選「eduroam」。

(2)「使用者名稱」及「密碼」輸入「公務帳密(單一認證平台帳密)」,並按「加入」。

| Wi-Fi 網路「eduroam」需要 WPA2 企業級憑證。         |          |       |    |  |  |  |
|-----------------------------------------|----------|-------|----|--|--|--|
| 模式:                                     | 自動       |       |    |  |  |  |
| 使用者名稱:                                  | 公務帳號(單一認 | 證平台帳號 | )  |  |  |  |
| 密碼:                                     | 公務密碼(單一認 | 證平台密碼 | )  |  |  |  |
| <ul><li>□顯示密碼</li><li>■記住這個網路</li></ul> |          |       |    |  |  |  |
|                                         |          | 取消    | 加入 |  |  |  |

(3)驗證憑證畫面點選「繼續」。

(4) 輸入「使用者登入電腦之密碼」。

3.android 使用 eduroam 教學

(1)在 WIFI 搜尋清單中點選「eduroam」。

(2)依序設定並於「身份」、「密碼」輸入「公務帳密(單一認證平台帳密)」,然後按「加入」。 安全性 → 802.1x EAP

EAP 方法 → PEAP

階段 2 驗證 → MSCHAPV2

CA 憑證 → 不要選擇 / 無 (※如果因為 android 11 必須使用網域,請輸入 tyc.edu.tw) 身份 → 公務帳號(單一認證平台帳號) 匿名身分 → 勿填

密碼 → 公務密碼(單一認證平台密碼)

| 取消    |     | 輸入密碼        | 加入 |
|-------|-----|-------------|----|
| 安全性   |     | 802.1x EAP  |    |
| EAP 方 | 法   | PEAP        |    |
| 階段 2  | 驗證  | MSCHAPV2    |    |
| CA 憑語 | 登   | 不要選擇 / 無    |    |
| 身份    | 公務帳 | 號(單一認證平台帳號) |    |
| 匿名身   | 分   |             |    |
| 密碼    | 公務密 | 碼(單一認證平台密碼) |    |
|       |     |             |    |
|       |     |             |    |
|       |     |             |    |
|       |     |             |    |

提示 連線網路可能因為無 CA 憑證而存在安全問題,是否仍然 連線? 取消 | 確定